## Procedure:

- 1. Connect the KAA0710 programming adaptor (portables) and USB cable to the radio with the corrupted file.
- 2. Run the application (Note: When executed, there is no indication the program is running)
- 3. Wait approximately 1 second, cycle the power on the radio,